## **リbit**warden ヘルプセンターの記事

# セキュリティ バージョニング

ヘルプセンターで表示: https://bitwarden.com/help/versioning/

# **D** bit warden

### バージョニング

現在、Bitwardenのクライアントとサーバーはyyyy.mm.rの規則を使用しており、例えば2022.5.0は2022年(2022.)の5月(.5.) のベースリリース(.0)を示しています。後続のホットフィックスがリリースされた場合、例えば、それらは2022.5.1、2022.5.2 などとなります。

初期の月次リリース(<mark>.0</mark>で終わるもの)はすべてのクライアントとサーバーで共有されますが、 一部のクライアントやサーバーがホットフィックス(<mark>.1、.2</mark>など)を取得する一方で、他のクライアントやサーバーは取得しないため、 クライアントとサーバーが異なる場合があります。

しかし、これが常にそうだったわけではありません。2022年5月以前、 クライアントとサーバーはそれぞれ異なるバージョン管理システムを持っていました。あなたがバージョン1.xx.xまたは2.xx.x のクライアントやサーバーを使用している場合、古いバージョンを使用しています。

#### (i) Note

Bitwardenがバージョンのサポートを終了すると、その全リリースと以前のすべてのバージョンもサポートされなくなります。

### 自己ホスト型サーバーバージョン

自己ホスト型サーバーのバージョンを見つけるには、システム管理者ポータルにログインしてください。 サーバーとウェブバージョンはダッシュボードに表示されます。インストールされたバージョンが最新のバージョンと一致しない場合、 サーバーを更新してください。

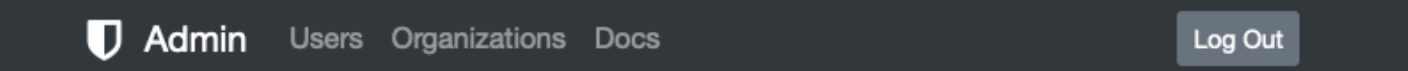

### Dashboard

Welcome to the Bitwarden System Administration Portal.

#### VERSION

| Server Installed | 2022.9.1 🗸 | Check for Server updates |
|------------------|------------|--------------------------|
| Server Latest    | 2022.9.1   | Check for Web updates    |
| Web Installed    | 2022.9.1 🗸 | How do l'update?         |
| Web Latest       | 2022.9.1   |                          |

自己ホスト型サーバーバージョン

インストールされているバージョンを確認するために、bitwarden.sh/bitwarden.ps1 ファイルもチェックできます。updateself を実行すると、新しいバージョンが利用可能な場合にこれらを更新し、更新を実行すると、.sh/.ps1 ファイルに記載されている内容に基づいてBitwardenコンテナを更新します。

#### クライアントバージョン

クライアントアプリケーションのバージョンを取得するには:

# **U bit**warden

### ⇒ブラウザ拡張機能

**◇ 設定** タブに移動し、About オプションを選択します:

| Settings                                                            |          |
|---------------------------------------------------------------------|----------|
| ACCOUNT                                                             |          |
| 🚖 Premium membership                                                | >        |
| Change master password                                              | >        |
| Fingerprint phrase                                                  | >        |
| <b>Bitwarden</b><br>© Bitwarden Inc. 2015-2022<br>Version: 2022.9.1 | Close    |
| OTHER                                                               |          |
| Options                                                             | >        |
| About                                                               | >        |
| Learn about organizations                                           | >        |
| Tab Vault Send Generato                                             | Settings |

ブラウザ拡張機能のバージョン

### ⇒デスクトップアプリ

Windowsで、**ヘルプ** ⊖**Bitwardenについて**を選択します。macOSで、**Bitwarden** ⊖**Bitwardenについて**:を選択します。

## **U bit**warden

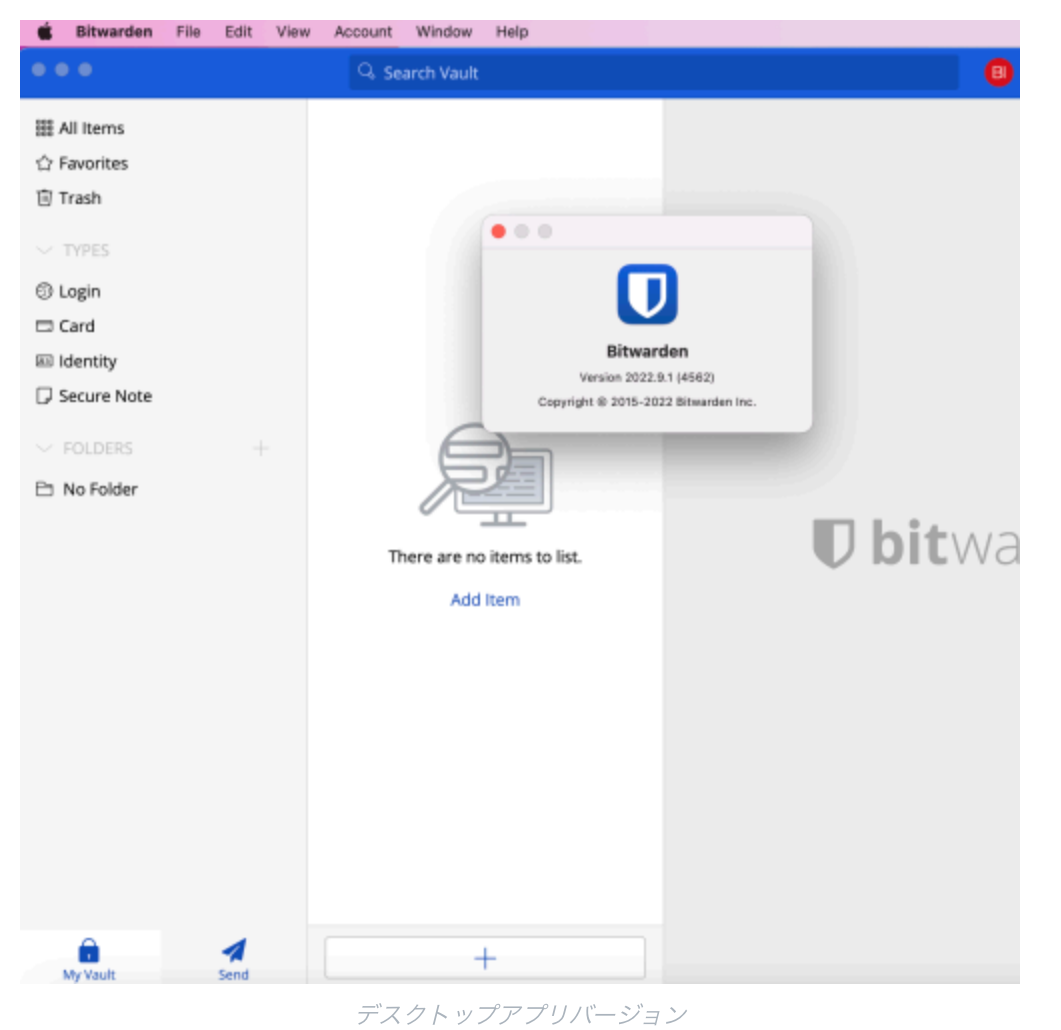

⇒モバイルアプリ

✿ 設定 タブに移動し、About オプションを選択します:

# **U bit**warden

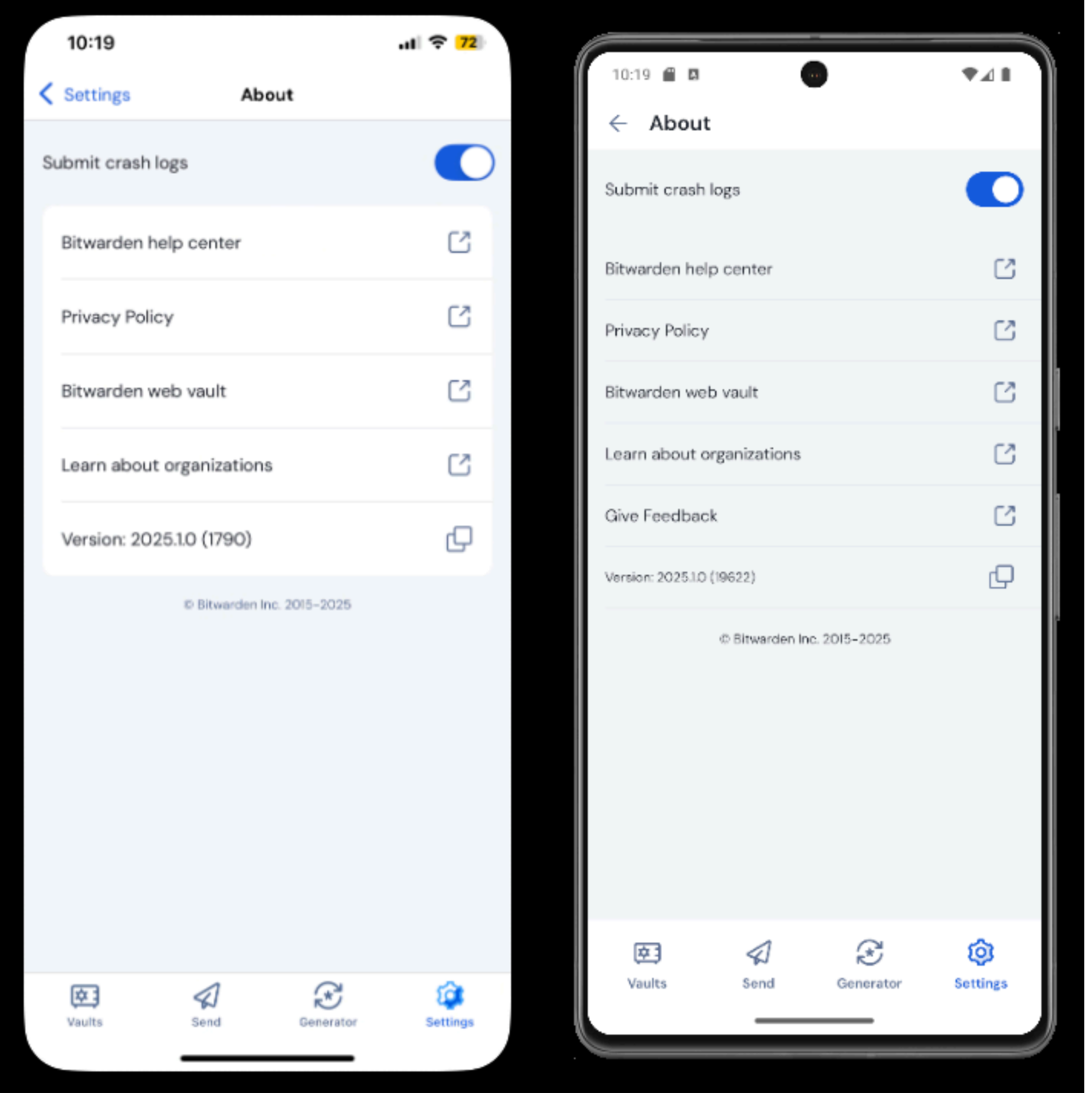

モバイルアプリバージョン

### ⇒CLI

現在のバージョンをコンソールに印刷するには、次のコマンドを実行します:

| Bash  |  |  |  |
|-------|--|--|--|
| bw -v |  |  |  |
|       |  |  |  |